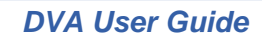

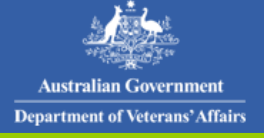

OAWG

## Table of contents

| Overview                                                  | . 1 |
|-----------------------------------------------------------|-----|
| Official Commemorations                                   | . 1 |
| Commemoration Types                                       | 2   |
| Eligibility                                               | 3   |
| Commemoration Offers                                      | 3   |
| To respond to an official commemoration offer online      | . 4 |
| Pre-selected Preferences                                  | . 9 |
| To override or use pre-selected commemoration preferences | . 9 |

## **Overview**

Veterans who have died and whose deaths have been accepted as related to a war or conflict may be eligible for official commemoration.

Official commemorations are provided and maintained in perpetuity by the Office of Australian War Graves (OAWG) at not cost to the family or estate and remain the property of the OAWG.

In order to ensure that all veterans are commemorated equally and uniformly, all memorials provided by the OAWG are uniform in design for each type of memorial and to the area of the cemetery where the memorial is to be placed.

Official headstones and plaques are inscribed (subject to the information being known) with the veteran's:

- Service badge
- Name (initials and surname)
- Service number (if applicable)
- Rank and unit
- Date of death
- Age at death (optional)
- An optional religious emblem and/or personal inscription may be inscribed on grave plaques.

Official commemorations provided by the OAWG may not be altered or amended in any way without written permission from OAWG.

#### **Official Commemorations**

The diagram below displays the process for receiving an official commemoration.

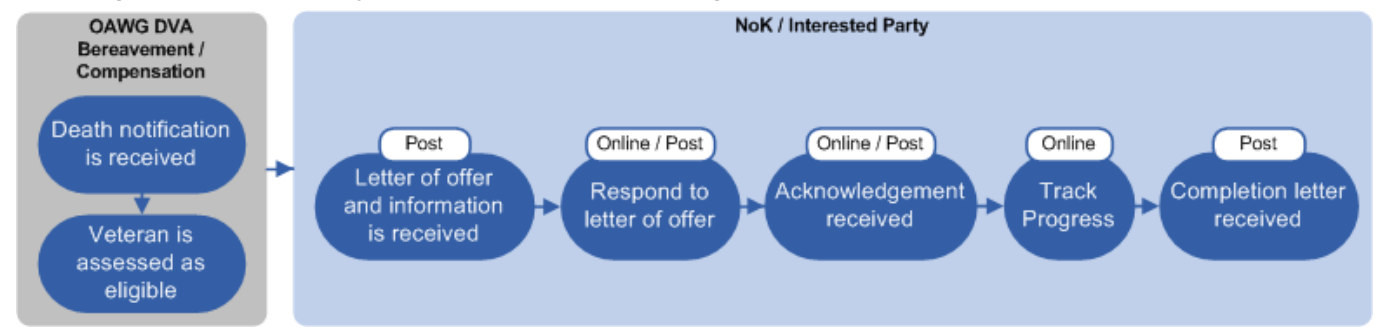

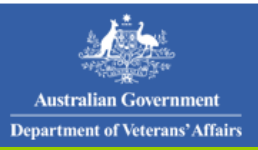

# Respond to Offer of Official Commemoration

## **Commemoration Types**

If you are deciding upon the post-war commemoration for a veteran, while the memorials are similar in many ways, there are some practical differences that may affect your choice, see below the three types of standard memorials that the OAWG provides.

| Commemoration                     | Description                                                                                                    | Example |
|-----------------------------------|----------------------------------------------------------------------------------------------------|---------|
| Cemetery                          | <ul> <li>General Cemetery</li> <li>A standard concrete memorial, consisting of kerbing, infill, headstone and bronze plaque.</li> <li>Lawn Cemetery</li> <li>The OAWG must abide by the regulations of the cemetery involved.</li> <li>In all cases, where permitted, OAWG will provide and maintain a bronze plaque.</li> <li>If OAWG is not permitted to place a memorial plaque in a particular lawn cemetery, official commemoration would need to take place in an OAWG Garden of Remembrance (GRM).</li> </ul>                                                                                                    |         |
| Ashes /<br>Crematorium            | OAWG will arrange for placement of the ashes in a wall<br>niche or garden setting at the crematorium of choice by<br>the family or executor.<br>If the ashes have been scattered or are to be retained<br>by the family, an OAWG GRM memorial only is provided.                                                                                                    |         |
| Garden of<br>Remembrance<br>(GRM) | A GRM memorial is provided as an alternative<br>commemoration when the OAWG is either unable or not<br>requested to provide official commemoration at the<br>place of burial or cremation.<br>The GRM memorial is a bronze plaque placed on a wall<br>in a garden setting.<br>OAWG has established Gardens of Remembrance in all<br>capital cities, Townsville and Launceston.<br>http://www.dva.gov.au/commems_oawg/OAWG/post_w<br>ar_commemorations/gardens_remembrance/Pages/loca<br>tions.aspx<br>If a widow or family member is unable to visit the<br>veteran's official memorial arrangements can be made<br>for a photograph to be obtained. |         |

Version: 1.0 | Published: 1 May 2013

Page 2 of 10

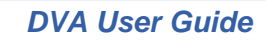

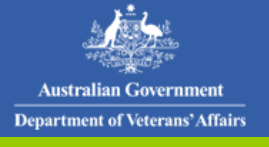

OAWG

## Eligibility

Before a veteran can receive an official commemoration offer they must first be assessed as eligible.

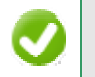

Eligibility for a memorial is not established by OAWG but by the relevant State Office of the Department of Veterans' Affairs (DVA).

If a veteran is not automatically eligible, but you believe that the death is attributable to their war service, an application can be made by writing to the Deputy Commissioner, DVA, at GPO Box 9998 in the State where the veteran was resident, requesting that the death be accepted as war related. If the application is successful, the veteran will then become eligible for official commemoration.

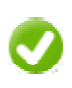

If you have a question about eligibility, please direct your enquiry in writing to your nearest DVA or VAN office.

#### **Commemoration Offers**

Once a veteran has been assessed as eligible, a letter of offer is sent.

You can respond to the offer in two ways:

- post
- DVA website

#### Post

Complete the acknowledgment application as supplied in the offer pack and return to the address indicated.

#### DVA website

The DVA website allows you to respond to the offer by completing the acknowledgment application online.

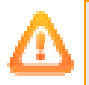

You will need to have your offer reference number ready, located at the topic left of the Offer of Official Commemoration letter.

When completing your application, fields marked with a red asterisk (\*) are mandatory.

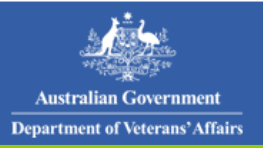

## Respond to Offer of Official Commemoration

## To respond to an official commemoration offer online

The Respond to Application for Official Commemoration offer screen.

| <u>j</u>                                                                | Australian G<br>Department of | overnment<br>f Veterans'Affairs                                                                                                    |                                         |                       |                    | Home<br>Abc                               | Minister   Medi<br>but DVA   Contac | a Centre   Help<br>t Us   Feedback |
|-------------------------------------------------------------------------|-------------------------------|----------------------------------------------------------------------------------------------------|-----------------------------------------|-----------------------|--------------------|-------------------------------------------|-------------------------------------|------------------------------------|
| Eligibility &<br>claims                                                 | Rehabilitation                | Pensions & compensation                                                                                                    | Benefits &<br>services                  | Health &<br>wellbeing | Serving<br>members | Service<br>providers                      | Ex-service<br>organisations         | Commemorations<br>  War Graves     |
| <ul> <li>Search for a commemorati</li> <li>Advice for photon</li> </ul> | on<br>otogaphers              | Respond to Official commemoration offer                                                                                                    |                                         |                       | an War Graves.     |                                           |                                     |                                    |
|                                                                         |                               | You can respond to your offer through this page by filling in the form below.<br>If you would like to find out more about official commemorations please visit the <u>Official commemorations page</u> of t<br>DVA website, or consult the <u>Official commemoration factsheet</u> from the <u>Official commemoration factsheet page</u> . |                                         |                       |                    | <u>ns page</u> of the<br><u>et page</u> . |                                     |                                    |
|                                                                         |                               | Please comple                                                                                                    | ete the follo                           | wing fields to        | o retrieve you     | ur offer                                  |                                     |                                    |
|                                                                         |                               | Offer reference r<br>Veteran file num                                                                                                    | number:*<br>ber:*<br><u>Retrieve of</u> | ifer Cl               | ear                |                                           |                                     |                                    |

- 1. In the **Offer reference number** field, enter your offer reference number supplied on your letter of offer.
- 2. In the **Veteran file number** field, enter the file number of the veteran as supplied in your letter of offer.
- 3. Click on the **Retrieve offer** button.

The offer is displayed.

# Respond to Official Commemoration offer This page is for those who have received an offer of official commemoration from the Office of Australian War Graves. You can respond to your offer through this page by filling in the form below.If you would like to find out more about official commemorations please visit the Official commemorations page of the DVA website, or consult the Official commemoration factsheet from the Official commemoration factsheet page . Offer reference number: 9QB1 M032 Veteran file number: NAGX6397 Please complete the following details: © Yes © No would you like us to provide an official commemoration? © Yes © No

4. Select Yes or No to accept the official commemoration offer.

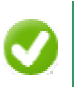

If at this time you have chosen not to accept the official commemoration, you can change your mind at anytime by contacting the OAWG.

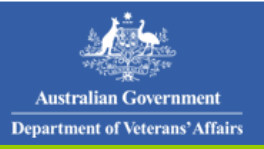

# Respond to Offer of Official Commemoration

# OAWG

The commemoration form displays.

|                                                                                                    | What type of commemoration would provided?                                                                                                    | l you like 📀<br>C<br>C                   | <ul> <li>Memorial in a Garden of Remembrance</li> <li>Location: Select</li> <li>Burial in a Cemetery</li> <li>Placement of Ashes</li> </ul> |
|----------------------------------------------------------------------------------------------------|----------------------------------------------------------------------------------------------------|------------------------------------------|----------------------------------------------------------------------------------------------------|
| Service details<br>to be displayed<br>on the<br>commemoration                                                                              | NAME:       A. Smith BEM         DATE OF DEATH:       08/04/2013         SERVICE BADGE:       AUSTRALIAN         SERVICE NO.:       amf02         RANK:       SAILOR         UNIT:       SALVAGE SEI | MILITARY FORCE                           | AGE AT DEATH: <b>74</b><br>ES                                                                                                    |
| Contact<br>details<br>Contact details for this re<br>Are you the addressee, or<br>the addressee, to the com<br>Are the contact details cor |                                                                                                    | correct?     ng on behalf of   on offer? | Yes C No<br>Yes C No<br>Yes C No                                                                                                    |

5. Select what type of commemoration you would like to receive.

#### The following table describes the types of commemorations.

| Type of<br>Commemoration               | Details                                                                                                    |  |  |  |
|----------------------------------------|----------------------------------------------------------------------------------------------------|--|--|--|
| Memorial in a Garden of<br>Remembrance | • From the <b>Location</b> drop down list, select the preferred location for the Garden of Remembrance to be placed.                                                                                                    |  |  |  |
| Burial in a Cemetery                   | Do you have the right of burial? <ul> <li>Yes</li> <li>No</li> </ul> Commemoration State:* <li>Select</li> Name of cemetery:*   Type of cemetery? <ul> <li>Lawn</li> <li>Monumental</li> </ul> Section: <li>Row:</li> <li>Grave number:</li> <li>Religious emblem:</li> <li>None</li> <li>Cross</li> <li>Star of David (Jewish)</li> <li>Personal inscription :</li> <li>Line 1:</li> <li>(40 characters remaining)</li> |  |  |  |
|                                        | Will there be a second interment?       C Yes ● No         • Select Yes or No regarding whether or not you have the right of burial.                                                                                                    |  |  |  |

For assistance: phone 1800 026 185 or email <u>war.graves@dva.gov.au</u> Version: 1.0 | Published: 1 May 2013

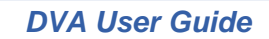

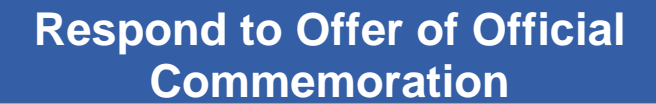

## OAWG

| Type of<br>Commemoration | Details                                                                                                    |  |  |
|--------------------------|----------------------------------------------------------------------------------------------------|--|--|
|                          | <ul> <li>From the Commemoration State drop down list, select the state the<br/>commemoration is to be located in.</li> </ul>                                                                                                    |  |  |
|                          | <ul> <li>In the Name of cemetery field, enter the name of the cemetery you would like a burial in.</li> <li>As long as the OAWG can comply with any requirements or regulations a particular cemetery may have, the choice of cemetery is entirely up to the family.</li> </ul> |  |  |
|                          |                                                                                                    |  |  |
|                          | Select the <b>Type of cemetery</b> provided above, eg Lawn or Monumental.                                                                                                    |  |  |
|                          | • Enter the Section, Row and/or Grave number.                                                                                                    |  |  |
|                          | <ul> <li>Optional - select if you would like a <b>Religious emblem</b> and which one eg,<br/>Cross or Star of David.</li> </ul>                                                                                                    |  |  |
|                          | • Optional - in the <b>Personal inscription</b> fields, enter a personal message.                                                                                                    |  |  |
|                          | The inscription can be two lines with a maximum of 40 characters per line.                                                                                                    |  |  |
|                          | Select if there is a second interment planned.                                                                                                    |  |  |
| Placement of Ashes       | Commemoration State:*       Select          Name of crematorium where ashes are to be placed:*       Image: Select          Name of niche garden:*       Image: Select                                                                                                    |  |  |
|                          | • From the <b>Commemoration State</b> drop down list, select the state the commemoration is to be located in.                                                                                                    |  |  |
|                          | <ul> <li>In the Name of the crematorium where ashes are to be placed field,<br/>enter the crematorium name you would like the veteran's ashes placed in.</li> <li>Or</li> </ul>                                                                                                 |  |  |
|                          | <ul> <li>In the Name of niche garden field, enter the niche garden name where<br/>you would like the veteran's ashes placed at in the crematorium listed<br/>above.</li> </ul>                                                                                                  |  |  |

6. Select **Yes** or **No** regarding whether the service and veteran details displayed on screen are correct or not.

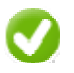

Australian Government

Department of Veterans' Affairs

If you have selected 'No', specify what details are incorrect and upload appropriate official evidence, eg discharge certificate.

- 7. Select **Yes** or **No** regarding whether you are the addressee, or responding on behalf of the addressee for the commemoration offer.
- 8. If you selected **No**, complete the **Given name(s)**, **Family name**, **Title**, **Gender** and **Relationship to Veteran** fields.
- 9. Complete the following contact details:

| Delivery Method  | Details                                           |
|------------------|---------------------------------------------------|
| *Mobile or Phone | Select which phone number type you are providing. |

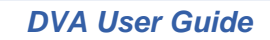

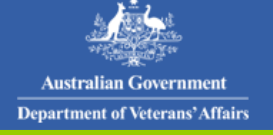

## OAWG

| Delivery Method         | Details                                                                                                    |  |  |
|-------------------------|----------------------------------------------------------------------------------------------------|--|--|
| Contact Mailing Address | <ul> <li>Select if the address is Within Australia or Overseas.</li> <li>Within Australia</li> </ul>                                                                                                    |  |  |
|                         | Where is the mail address: <ul> <li>Within Australia</li> <li>Overseas</li> </ul> Unit / street number:* <li>Street name:*</li> <li>Suburb:*</li> <li>Postcode:*</li> <li>State:*</li> <li>Select</li> <li>Cher contact details:</li> <li>Email address:</li> Fax: |  |  |
|                         | Complete all mandatory fields.  Overseas                                                                                                    |  |  |
|                         | Where is the mail address:       C       Within Australia       ©       Overseas         Address line 1: *                                                                                                    |  |  |
|                         | City / Suburb / Town: * Post or ZIP code: * Country: * Select Other contact details:                                                                                                    |  |  |
|                         | Email address:     Fax:     Fax:                                                                                                    |  |  |
|                         | • In the <b>Other contact issue(s)</b> field, enter information on any other issues with the provided contact details.                                                                                                    |  |  |
|                         | <ul> <li>In the Email address field, enter the contactable person's email address.</li> <li>In the Fax fields, enter the Area code and fax Number.</li> </ul>                                                                                                    |  |  |

10. If you selected **Yes** to being the addressee, or responding on behalf of the addressee to the commemoration offer, selected **Yes** or **No** if the contact details on the commemoration offer are correct.

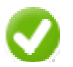

If you selected 'No', complete the Mobile / Phone and Address fields.

11. Click on the Save button.

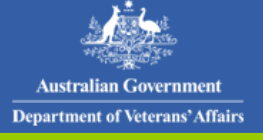

## Respond to Offer of Official Commemoration

OAWG

#### The Application for Official Commemoration offer success message displays.

#### Respond to Application for Official Commemoration offer

#### Your selection has been successfully received.

You can track the progress of the commemoration by entering your offer reference number on the <u>Commemoration progress</u> page. You may also wish to use a service badge on a private memorial. To do this, you will need to <u>Download a Permission to Use Service</u> <u>Badge letter (PDF)</u> and present it to your commemoration provider.

Please note it may take several days for us to process your response and we will not contact you again until the commemoration is complete, or we need to clarify your response with you.

If you have any questions please contact the Office of Australian War Graves on 133 254 (metropolitan) or 1800 026 185 (regional).

| Response sumr                                                                                | nary                       |                                             | Print versio |
|----------------------------------------------------------------------------------------------|----------------------------|---------------------------------------------|--------------|
| Offer reference number:                                                                      |                            | 20IG 318D                                   |              |
| Veteran file number:                                                                         |                            | NAGX6398                                    |              |
| Response details                                                                             |                            |                                             |              |
| Do you wish to use t                                                                         | he veteran preference?     | No                                          |              |
| Would you like us to commemoration?                                                          | provide an official        | Yes                                         |              |
| What type of commemoration would you like<br>provided?                                       |                            | Memorial in a Garden of Remembrance         |              |
| Location:                                                                                    |                            | Australian Capital Territory Garden of Reme | embrance     |
| Service details                                                                              |                            |                                             |              |
| NAME:<br>DATE OF DEATH:                                                                      | J. Smith BEM<br>03/04/2013 | AGE AT DEATH: 66                            |              |
| SERVICE BADGE: AUSTRALIAN REGULAR ARM                                                        |                            | IY BADGE                                    |              |
| RANK:                                                                                        | SAILMAKER                  |                                             |              |
| UNIT:                                                                                        | SALVAGE SERVICE            |                                             |              |
| Are the service and v                                                                        | eteran details correct?    | Yes                                         |              |
| Contact details for t                                                                        | his response               |                                             |              |
| Are you the addressee, or responding on behalf of the addressee, to the commemoration offer? |                            | Yes                                         |              |
| Are the contact details correct?                                                             |                            | Yes                                         |              |

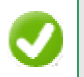

You can download the permission to use a service badge letter by following the link at the top of the page.

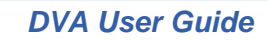

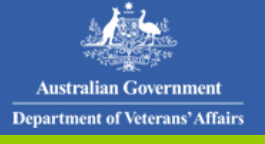

OAWG

#### **Pre-selected Preferences**

Veterans who have been assessed as eligible for an official commemoration can pre-select their commemoration preferences.

These preferences will be displayed in both the letter of offer and in the online offer response.

These are only a preference and can be overridden by NoK when the offer of commemoration is made.

#### To override or use pre-selected commemoration preferences

- 1. In the **Offer reference number** field, enter your offer reference number supplied on your letter of offer.
- 2. In the **Veteran file number** field, enter the file number of the veteran as supplied in your letter of offer.
- 3. Click on the **Retrieve offer** button.

#### The Respond to Application for Official Commemoration offer screen is displayed

|                                   | Respond to Official Commemoration offer                                                                                                    |                                                                                                    |  |  |  |
|-----------------------------------|----------------------------------------------------------------------------------------------------|----------------------------------------------------------------------------------------------------|--|--|--|
|                                   | This page is for those who have received an off<br>Graves. You can respond to your offer through<br>more about official commemorations please visi<br>the <u>Official commemoration factsheet</u> from the | er of official commemoration from the Office of Australian War<br>this page by filling in the form below.If you would like to find out<br>it the <u>Official commemorations page</u> of the DVA website, or consult<br><u>Official commemoration factsheet page</u> . |  |  |  |
|                                   | Offer reference number:                                                                                                    | 9QB1 M032                                                                                                    |  |  |  |
|                                   | Veteran file number:                                                                                                    | NAGX6397                                                                                                    |  |  |  |
| (                                 | Veteran commemoration preference                                                                                                    | recorded                                                                                                    |  |  |  |
| Veteran's preferences             | We have a record showing the veteran lodged the<br>Australian War Graves:                                                                                                    | e following official commemoration preference with the Office of                                                                                                    |  |  |  |
|                                   | Preference recorded on:                                                                                                    | 11/04/2013                                                                                                    |  |  |  |
|                                   | Memorial in a Garden of Remembrance                                                                                                    |                                                                                                    |  |  |  |
| l                                 | Location:                                                                                                    | Australian Capital Territory Garden of Remembrance                                                                                                    |  |  |  |
| Use or<br>override<br>preferences | Do you wish to use the veteran's preferences?                                                                                                    | € Yes C No                                                                                                    |  |  |  |
|                                   | Are the details recorded correct?                                                                                                    | • Yes C No                                                                                                    |  |  |  |
|                                   |                                                                                                    |                                                                                                    |  |  |  |
|                                   | Service details                                                                                                    |                                                                                                    |  |  |  |
|                                   | NAME: A. Smith BEM                                                                                                    |                                                                                                    |  |  |  |
|                                   | DATE OF DEATH: 08/04/2013                                                                                                    | AGE AT DEATH: 74                                                                                                    |  |  |  |
|                                   | SERVICE BADGE: AUSTRALIAN MILITARY FO                                                                                                    | ORCES                                                                                                    |  |  |  |
|                                   | RANK: SAILOR                                                                                                    |                                                                                                    |  |  |  |
|                                   | UNIT: SALVAGE SERVICE                                                                                                    |                                                                                                    |  |  |  |
|                                   | Are the service and veteran details correct?                                                                                                    | € Yes C No                                                                                                    |  |  |  |
|                                   | Contact details for this response                                                                                                    |                                                                                                    |  |  |  |
|                                   | Are you the addressee, or responding on behalf of the addressee, to the commemoration offer?                                                                                                    | f ⊙ Yes C No                                                                                                    |  |  |  |
|                                   | Are the contact details correct?                                                                                                    | € Yes C No                                                                                                    |  |  |  |
|                                   |                                                                                                    |                                                                                                    |  |  |  |
|                                   | Reset                                                                                                    | Submit Cancel                                                                                                    |  |  |  |
|                                   |                                                                                                    |                                                                                                    |  |  |  |

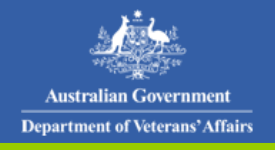

# Respond to Offer of Official Commemoration

OAWG

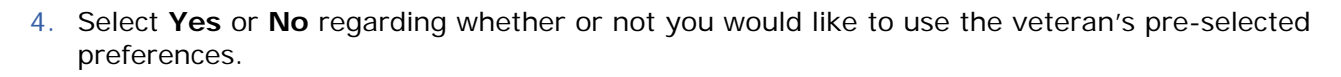

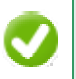

If 'No' is selected, you will need to specify what type of commemoration you would like to receive.